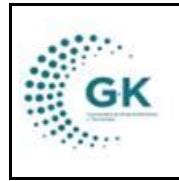

INVENTARIOS

MODULO: Inventarios OPCION: Creación de productos

## **OBJETIVO:**

Crear de productos

## **PROCEDIMIENTO:**

Para crear de productos el sistema, seguimos los siguientes pasos:

1. Ingrese al módulo de inventarios desde la pantalla principal. De clic en el botón que se muestra a continuación:

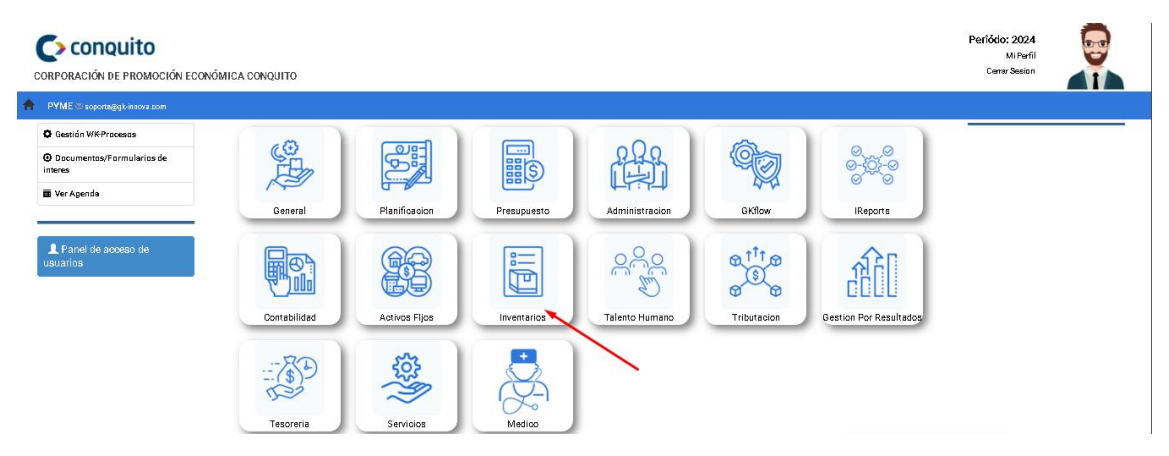

2. De clic en el botón número 2: Definición de productos/Bienes

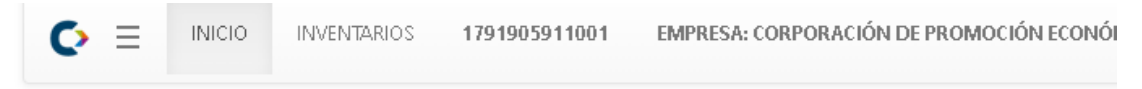

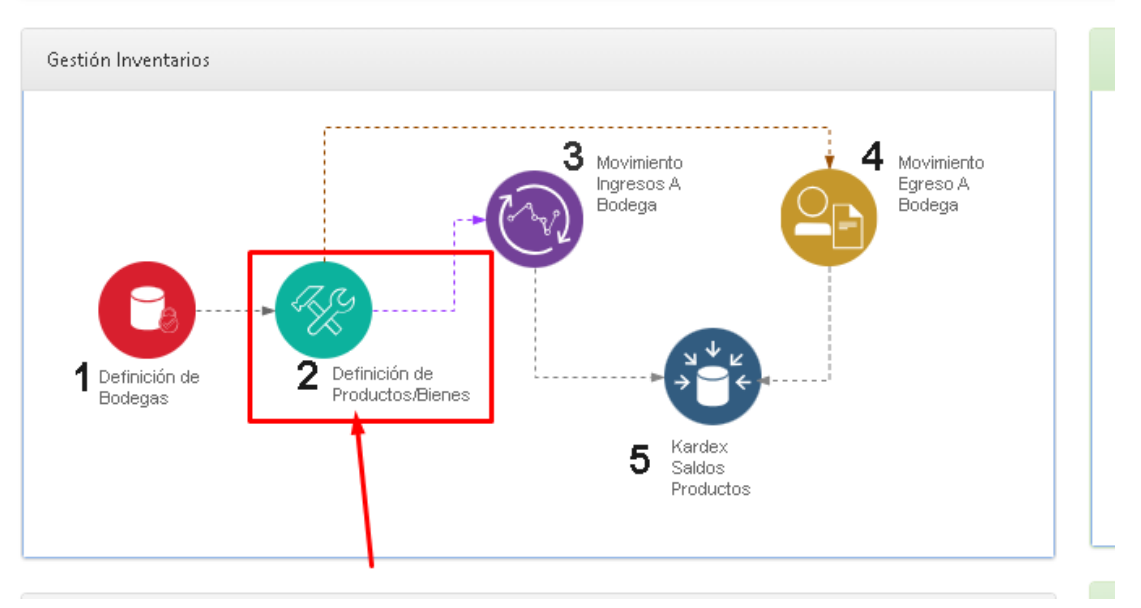

3. En la primera pestaña visualice el listado de productos, los cuales podrá filtrar utilizando los campos de la parte superior de la pantalla:

| GK | MANUAL DE USUARIO | VERSION<br>JUNIO 2024 |  |
|----|-------------------|-----------------------|--|
|    |                   |                       |  |
|    | INVENTARIOS       | GK-GESTIONA           |  |
|    |                   |                       |  |

| EDEFINICION PRODUCTOS | ormacion Bienes/Producto | 🛓 Importar Informacion Inicial |           |             |                             |              |            |
|-----------------------|--------------------------|--------------------------------|-----------|-------------|-----------------------------|--------------|------------|
|                       |                          |                                |           |             |                             |              |            |
| Naturaleza            | Bien/Producto            |                                | ~         | Categoria   | [ 0. Todas las Categorias ] |              | ~          |
| Bodega                | BODEGA GENERAL           |                                | ~         | Facturacion | No                          |              | ~          |
| Producto              | Producto es opcional     |                                |           | Codigo      |                             | Codigo es op | cional     |
|                       | Q Buscar 🔗               |                                |           |             |                             |              |            |
|                       |                          |                                |           |             |                             |              |            |
| Show 10 v entries     |                          |                                |           |             |                             | Search:      |            |
|                       |                          |                                |           |             |                             |              |            |
| Codigo 斗 Detalle      | J† Re                    | eferencia ↓↑                   | Cuenta ↓↑ | Marca ↓† U  | Jnidad ↓† Costo             | ↓† Saldo ↓†  | Acciones 🕸 |
| 2 CAFE EN GRANC       | AL                       | LIMENTOS                       | 152.38.01 | SIN MARCA P | aquete 0.000000             | 0.000000     | ⊠ ¥        |
| 3 AZUCAR              | AL                       | LIMENTOS                       | 152.38.01 | SIN MARCA C | aja 0.000000                | 0.000000     | •          |

4. Para crear un nuevo producto en el sistema, de clic en la segunda pestaña:

| ≣ | ≣DEFINICION PRODUCTOS 🖉 Informacion Bienes/Producto 🕹 Importar Informacion Inicial |               |                      |              |           |    |           |             |                       |                 |                |  |
|---|------------------------------------------------------------------------------------|---------------|----------------------|--------------|-----------|----|-----------|-------------|-----------------------|-----------------|----------------|--|
|   |                                                                                    | Naturaleza    | Bien/Producto        |              | ~         |    | Catego    | ria [ 0. To | odas las Categorias ) |                 | ~              |  |
|   |                                                                                    | Bodega        | BODEGA GENERAL       | $\mathbf{X}$ | ~         |    | Facturaci | on No       |                       |                 | ~              |  |
|   |                                                                                    | Producto      | Producto es opcional |              |           |    | Codi      | go          |                       | Codigo          | es opcional    |  |
|   |                                                                                    |               | Q Buscar 😡           |              |           |    |           |             |                       |                 |                |  |
|   | Show 10 🗸                                                                          | entries       |                      |              |           |    |           |             |                       | Search:         |                |  |
| c | odigo 斗                                                                            | Detalle       | ↓† Re                | eferencia 🕸  | Cuenta    | ĴĴ | Marca     | 🕆 Unidad    | J↑ Costo              | <b>↓† Saldo</b> | ↓↑ Acciones ↓↑ |  |
| 2 |                                                                                    | CAFE EN GRANO | AL                   | IMENTOS      | 152.38.01 |    | SIN MARCA | Paquete     | 0.000000              | 0.000000        | <b>(3</b> )    |  |

5. Primero de clic en el +NUEVO para crear un producto, recuerde que es importante este primero paso:

| EDEFINICION PRODUCTOS | & Inform | nacion Bienes/Producto   | 🛓 Importar Informacion Inicial |               |                           |   |
|-----------------------|----------|--------------------------|--------------------------------|---------------|---------------------------|---|
| formulario d          | E DATOS  | . Agregar un nuevo       | REGISTRO PRESIONE (+) NUEVO    |               | + Nuevo 😕                 | A |
|                       | Id       |                          | ld es opcional                 | Naturaleza    | Bien/Producto             | ~ |
|                       | Bodega   | BODEGA GENERAL           | v                              | Categoria 🛱   | ACCESORIOS ELECTRONICOS   | ~ |
| ħ                     | /larca 🕅 | ATU                      | v                              | Medicion      | Unidad                    | ~ |
| Des                   | cripcion | Descripcion es requerido |                                |               |                           |   |
| Re                    | ferencia | Referencia es requerido  |                                |               |                           |   |
|                       | Estado   | Activo                   | ~                              | Para la venta | No                        | ~ |
|                       | Tributa  | No Aplica                | v                              | Codigo Barra  | Codigo Barra es requerido |   |

6. Una vez ingresado todos los campos los cuales permitirán enlazar con contabilidad y realizar los movimientos, de clic en el botón de la parte superior derecha para guardar:

| GK | MANUAL DE USUARIO | VERSION     |  |
|----|-------------------|-------------|--|
|    |                   | JUNIO 2024  |  |
|    | INVENTARIOS       | GK-GESTIONA |  |

| E DEFINICION PRODUCTOS | Ø Inform | nacion Bienes/Producto | 🛓 Importar Informacion Inicial |               |               | ×           |
|------------------------|----------|------------------------|--------------------------------|---------------|---------------|-------------|
| CO EDITAR REGISTRO     | TRANSAC  | CION ?                 |                                |               |               | + Nuevo 🎽 🚔 |
|                        | Id       |                        | 4                              | Naturaleza    | Bien/Producto | ~           |
| E                      | Bodega   | BODEGA GENERAL         | ~                              | Categoria 📴   | ALIMENTOS     | ~           |
| M                      | arca     | SIN MARCA              | ~                              | Medicion      | Caja          | ~           |
| Desci                  | ripcion  | TE VARIOS SABORES      |                                |               |               | 10          |
| Refo                   | erencia  | ALIMENTOS              |                                |               |               |             |
|                        | Estado   | Activo                 | ~                              | Para la venta | No            | ~           |

7. Para editar un registro que ya existe, regrese a la primera pestaña y de clic en el botón del lado derecho:

| EDEFINICION PRO | DUCTOS  | 6 Ø Inform   | nacion Bienes/Producto | 🛓 Importar Inform | acion Inicial |           |     |           |          |          |              |          |         |          |              |            |  |
|-----------------|---------|--------------|------------------------|-------------------|---------------|-----------|-----|-----------|----------|----------|--------------|----------|---------|----------|--------------|------------|--|
|                 |         |              |                        |                   |               |           |     |           |          |          |              |          |         |          |              |            |  |
|                 |         | Naturaleza   | Bien/Producto          |                   |               | ~         |     | C         | ategoria | [ 0. Too | das las Cate | gorias ] |         |          |              | ~          |  |
|                 |         | Bodega       | BODEGA GENERAL         |                   |               | ~         |     | Fact      | turacion | No       |              |          |         |          |              | ~          |  |
|                 |         | Producto     | Producto es opcional   |                   |               |           |     |           | Codigo   |          |              |          |         | Cod      | go es opcior | al         |  |
|                 |         | I            | Q Buscar 🚙             |                   |               |           |     |           |          |          |              |          |         |          |              |            |  |
| Show 10         | ✔ entri | ies          |                        |                   |               |           |     |           |          |          |              |          | Search: |          |              |            |  |
| Codigo          | 11 Det  | alle         | ļt.                    | Referencia        | J↑            | Cuenta    | ţ١, | Marca     | .↓† Ur   | nidad    | 11           | Costo    | 11      | Saldo    | Jî Ac        | ciones ↓↑  |  |
| 2               | CAF     | E EN GRANO   |                        | ALIMENTOS         |               | 152.38.01 |     | SIN MARCA | Pa       | quete    |              | 0.000000 |         | 0.000000 | è            | s 🗶        |  |
| 3               | AZU     | JCAR         |                        | ALIMENTOS         |               | 152.38.01 |     | SIN MARCA | Ca       | aja      |              | 0.000000 |         | 0.000000 | G            | s 🛪        |  |
| 4               | TE V    | ARIOS SABORE | s                      | ALIMENTOS         |               | 152.38.01 |     | SIN MARCA | Ca       | aja      |              | 0.000000 |         | 0.000000 | G            | 1 🗰        |  |
| 5               | VAS     | OS DESECHABL | ES                     | ALIMENTOS         |               | 152.38.01 |     | SIN MARCA | Pa       | quete    |              | 0.000000 |         | 0.000000 | C            | i <b>*</b> |  |

8. Una vez realizado los cambios, no olvide guardar al dando clic en el botón de color naranja:

| EDEFINICION PRODUCTOS | ∂ Inforn | nacion Bienes/Producto | 🛓 Importar Informacion Inicial |   |            |               |             |
|-----------------------|----------|------------------------|--------------------------------|---|------------|---------------|-------------|
| C EDITAR REGISTRO     | TRANSAC  | CION ?                 |                                |   |            |               | + Nuevo 🖹 🚔 |
|                       | ld       |                        | 2                              | 2 | Naturaleza | Bien/Producto | ~           |
| 1                     | Bodega   | BODEGA GENERAL         |                                | • | Categoria  | ALIMENTOS     | ~           |
| м                     | arca     | SIN MARCA              |                                | • | Medicion   | Paquete       | ~           |
| Desc                  | ripcion  | CAFE EN GRANO          |                                |   |            |               |             |
|                       |          |                        |                                |   |            |               |             |
| Ref                   | erencia  | ALIMENTOS              |                                |   |            |               | 1           |
|                       |          |                        |                                |   |            |               |             |